# 研究生优秀毕业生学生网上申请 操作指南

#### 一、登录系统

进入 ehall 平台页面,点击页面右上角"登录"按钮后 输入学号和密码。搜索"研究生优秀毕业生申请",点击"进 入服务"。

|                                                                                | 四切换字号 曽 🕜 ⑧ 💻 ▼ |
|--------------------------------------------------------------------------------|-----------------|
| 研究生优秀毕业生申请 ★ ★ ★ ★ ★ ☆ 4分(2人评价)<br>服务类别:研究生服务 所履部门:研工部 服务场景:毕业生 收藏数:145 访问量:81 | 火薬 汗介 进入服装      |
| 研究生优秀毕业生申请                                                                     |                 |
|                                                                                |                 |

#### 二、优秀毕业生申请

在"奖项申请"模块"符合条件"选项卡中,选择"市 优"或者"校优"进行申请。

| · · · · · · · · · · · · · · · · · · ·                                                         | НТУ±Я у 💆      |
|-----------------------------------------------------------------------------------------------|----------------|
| 优秀毕业生申请                                                                                       |                |
| 奖项申请 我的申请                                                                                     |                |
| Q、请输入等级名称/奖学金名称 搜索                                                                            | [高级搜索]         |
| 符合条件:全部 符合条件 不符合条件                                                                            |                |
| 优秀毕业生 市晚 优秀毕业生 校晚                                                                             | 浙汉"士保"式老"林保"中注 |
| 开始时间     2022-03-10     开始时间     2022-03-10       结束时间     2022-04-02     结束时间     2022-04-02 | ↓              |
|                                                                                               |                |

## 点击"申请"按钮后进入填写申请信息页面。

| ・ 後 2 大 孝<br>优秀毕业生申                                      | 研究生优秀毕<br><sup>请</sup> | 业生申请 |             |               |       | - 町工学生組 ▼ 💆 |
|----------------------------------------------------------|------------------------|------|-------------|---------------|-------|-------------|
| 填写申请表<br>读奖种名额为不聚名额。目前共有0人申请,您在其中的成绩排名为第1名<br>【优秀毕业生申请信息 |                        |      | 从研究生学       | ×<br>卖取,请仔细核对 |       |             |
| 学号                                                       |                        | 姓名   | -           | 性别            | -     | 2 考试成绩      |
| 出生日期                                                     |                        | 院系   |             | 专业            |       |             |
| 民族                                                       |                        | 培养方式 |             | 学位类型          |       |             |
| 学制                                                       |                        | 年级   |             | 荣誉名称          | 优秀毕业生 |             |
| 申请等级                                                     | 市优                     | 年度   | 2021-2022学年 |               |       |             |
| *拟就业单位                                                   | 如没有则填写为"无"             |      |             |               | 0,    | /1000       |

在申请页面中将相应信息填写完整后点击"提交",完成 优秀毕业生申请。

| * 拟就业单位 | 如没有则填写为"无"   |
|---------|--------------|
|         | 0/1000       |
| *曾获荣誉   | 如没有则填写为"无"   |
|         | 0/1000       |
| * 主要事迹  | 字数限制为100~600 |
|         | 0/600        |
| 奖惩情况    |              |
|         | 0/1000       |
| 申请理由    |              |
| 提交保     | 存 关闭         |

### 三、打印申请表(仅校优秀毕业生)

在"我的申请"模块下,可查看不同审核状态下的优秀毕 业生申请信息,点击"申请详情"打印申请表(仅校优秀毕 业生)。

| · · · · · · · · · · · · · · · · · · ·       | 研工学生组 🔻 💆 |
|---------------------------------------------|-----------|
| 优秀毕业生申请                                     |           |
| 奖项申请 <b>我的申请</b>                            |           |
| Q 请输入等级名称/实学金名称 透去 (高级搜索)                   |           |
| 审核状态: 全部 审核中 已通过 未通过 退回                     |           |
| 优秀毕业生 市代                                    |           |
| 金頭 0.00 申请日期 2022-03-10 13:46:13 申请大為 待院系中审 |           |
|                                             |           |

| 🥶 復 旦大学    | 研究生优秀毕          | 业生申请   |                     |      |             | 研工学生组 🔻 💆 |
|------------|-----------------|--------|---------------------|------|-------------|-----------|
| 优秀毕业生申     | 请               |        |                     |      |             |           |
| 申请详情       |                 |        |                     |      |             | ×         |
| 该奖种名额为不限名额 | 0, 目前共有7人申请,暂无6 | 载绩排名信息 |                     |      |             |           |
| 基本信息       |                 |        |                     |      |             |           |
| 学号         | -               | 姓名     | 1000                | 性别   |             | 1 基本信息    |
| 出生日期       |                 | 院系     |                     | 专业   |             | 2 申请信息    |
| 民族         |                 | 培养方式   |                     | 学位类型 |             | 3 考试成绩    |
| 学制         |                 | 年级     |                     |      |             |           |
| 申请信息       |                 |        |                     |      |             |           |
| 荣誉名称       | 优秀毕业生           | 荣誉等级名称 | 市优                  | 评定学年 | 2021-2022学年 | 1 学生由语    |
| 评定学期       | 不分学期            | 申请日期   | 2022-03-10 13:46:13 |      |             |           |
| 拟就业单位      | 无               | _      |                     |      |             | 2 待院系中审   |
| 打印         | 关闭              |        |                     |      |             | □中力。,简©   |